# Failų administravimas OneDrive

| 1. | OnDrive prieiga                                           | 1  |
|----|-----------------------------------------------------------|----|
| 2. | Failų perdavimas į OneDrive                               | 2  |
|    | Komanda "Nusiųsti"                                        | 2  |
|    | "Drag and Drop"                                           | 2  |
|    | Įrašymas iš Excel, Word                                   | 2  |
|    | Įrašymas iš Outlook                                       | 3  |
|    | OneDrive aplanko sinchronizavimas su aplanku kompiuteryje | 4  |
| 3. | Failų administravimas OneDrive                            | 5  |
|    | Naujas aplankas                                           | 5  |
|    | Naujas failas                                             | 5  |
|    | Failo redagavimas                                         | 6  |
|    | Failų versijos                                            | 6  |
| 4. | Failų perdavimas iš OneDrive - bendrinimas                | 7  |
|    | Bendrinti nuorodą                                         | 7  |
|    | Bendrinti failą                                           | 8  |
|    | Bendrinimo stabdymas                                      | 9  |
|    | Bendrinimo parametrai                                     | 10 |
|    | Prieigos teisių administravimas                           | 11 |
|    | Bendrinamų failų aplankai                                 | 14 |
|    | Bendrinamų failų stebėjimas ir pranešimai                 | 15 |
|    | Kelių asmenų darbas su failu vienu metu                   | 18 |
| 5. | Apklausos kūrimas                                         | 19 |
| 6. | Kalbos ir regiono keitimas                                | 21 |
|    |                                                           |    |

# 1. OnDrive prieiga

**OneDrive** – tai duomenų saugykla debesyje, suteikianti vietos administruoti savo dokumentus ir nuotraukas:

- automatiškai sinchronizuoja visų formatų failus su Jūsų kompiuteriu;
- tiesiai naršyklėje leidžia koreguoti dokumentus, skaičiuokles ir prezentacijas;
- leidžia dalintis failais su kolegomis ir koreguoti juos vienu metu;
- leidžia peržiūrėti ir koreguoti failus neturint interneto ryšio;
- išsaugo visas dokumentų versijas ir leidžia lengvai jas atstatyti;
- turi programėles visiems populiariausiems įrenginiams;
- turi apklausų kūrimo įrankį.

**OneDrive** prieiga galima **Office 365** paskyroje, **OneDrive** aplanke kompiuterio darbalaukyje ar **OneDrive** programėle mobiliajame įrenginyje. **Office 365** paskyroje **OneDrive** darbalaukį atversite pasirinkę ikoną:

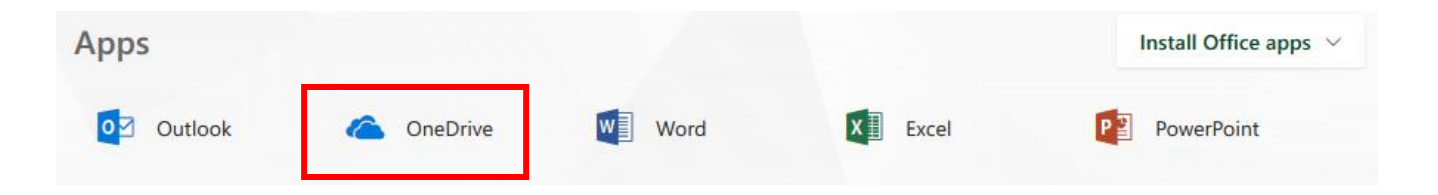

# 2. Failų perdavimas į OneDrive

## Komanda "Nusiųsti"

- OneDrive srityje pasirinkite komandą Nusiųsti > Failai arba Aplankas
- Toliau atsivėrusiame lange pasirinkite kompiuterio diske failą, keletą failų arba aplanką kuriuos norite nusiųsti į **OneDrive**

| III Office 365 One                  | eDrive                                              |                                                                                            |  |  |  |
|-------------------------------------|-----------------------------------------------------|--------------------------------------------------------------------------------------------|--|--|--|
| ♀ leškoti visko                     | $+$ Naujas (-a) $\vee$                              | $\overline{\uparrow}$ Nusiųsti $\checkmark$ ${\it o}{\it \prime}^{a}$ Srautas $\checkmark$ |  |  |  |
| Rita Misiūnaitė<br>Failai           | Failai                                              | Failai V<br>Aplankas V                                                                     |  |  |  |
| Naujausi<br>Bendrinami<br>Šiukšlinė | Pavadinimas 1 ~<br>MS_Office_QuickstartOneDrive.pdf |                                                                                            |  |  |  |

# "Drag and Drop"

Kompiuterio diske pažymėkite failus ar aplanką ir pele pertempkite į OneDrive sritį:

|            | Office 365   | OneDrive                          |                                   |
|------------|--------------|-----------------------------------|-----------------------------------|
|            |              |                                   | 📙 🛛 🛃 🖚 🛛 Exch-aprasai            |
| <i>P</i> ⊮ | eškoti visko | + Naujas (-a) ∨ 👖 Nusiųsti ∨ 🗗 Sr | a File Home Share View            |
|            |              |                                   | ← → × ↑ 📙 > Exch-aprasai          |
| Rita M     | lisiūnaitė   | Failai                            | Name ^                            |
| Faila      | i            |                                   | Desktop                           |
| Nauj       | ausi         | Pavadinimas ↑ ~                   | Downloads                         |
| Bend       | drinami      | DUK.docx                          | Documents     M     DUK     DUK   |
| Šiukš      | ślinė        | MS_Office_QuickstartOneDrive.pdf  | Exch-aprasai anaudingos-funkcijos |

# Įrašymas iš Excel, Word

- startuokite kompiuteryje instaliuotą Excel, Word programą
- pasirinkite Failas > Įrašyti kaip > OneDrive asmeninis.
- Pasirinkite Čia įveskite failo vardą ir įveskite vardą.
- Jei norite įrašyti į kitą aplanką, pasirinkite Naršyti ir pasirinkite norimą aplanką.

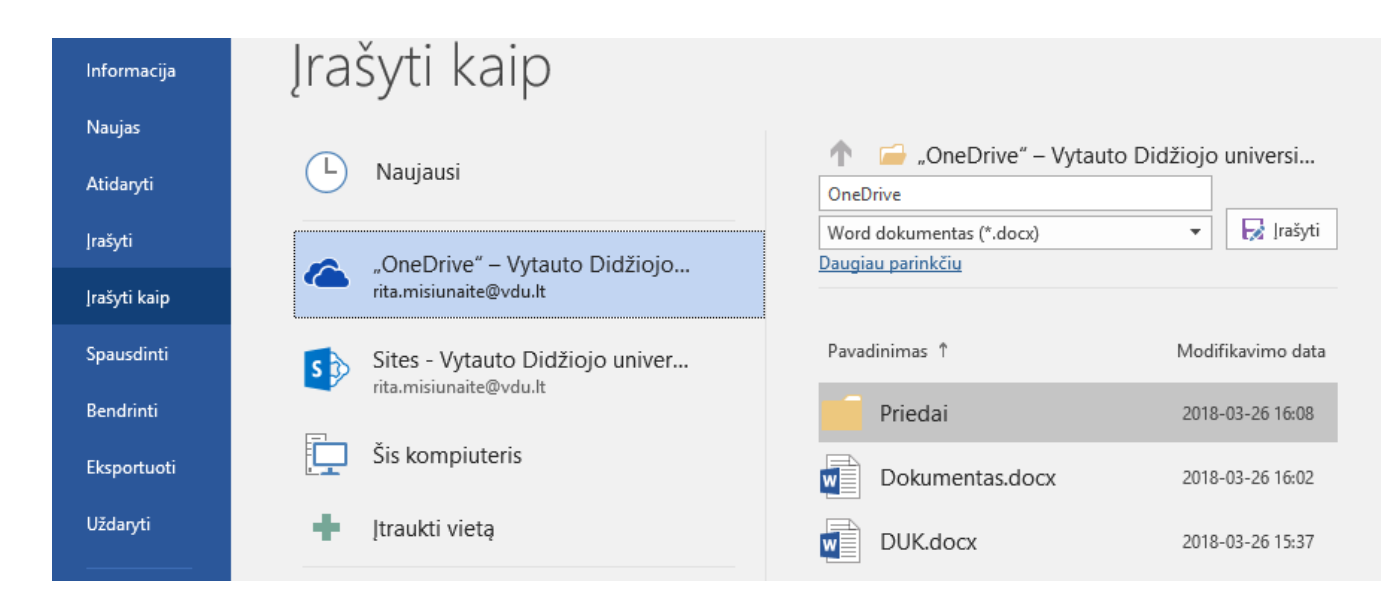

Jei sąraše nematote OneDrive – asmeninis:

- Pasirinkite Įtraukti vietą
- Pasirinkite **OneDrive** ir prisijunkite prie savo "Microsoft" paskyros.

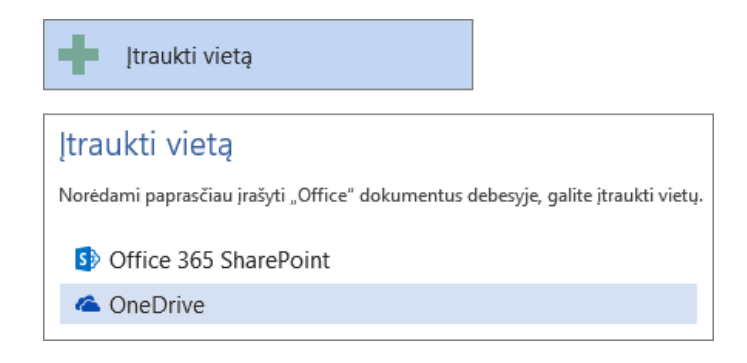

# Įrašymas iš Outlook

Prie laiško prisegtus failus galima įrašyti tiesiai į **OneDrive** sritį. Ant prisegto failo pavadinimo dešiniu pelės klavišu iškvieskite komandą **Nusiųsti** arba **Nusiųsti visus priedus** ir pasirinkite **OneDrive**. Įrašius į **OneDrive** prie prisegtų failų pavadinimų atsiranda debesėlio ženklas ir tekstas **Įrašyta**:

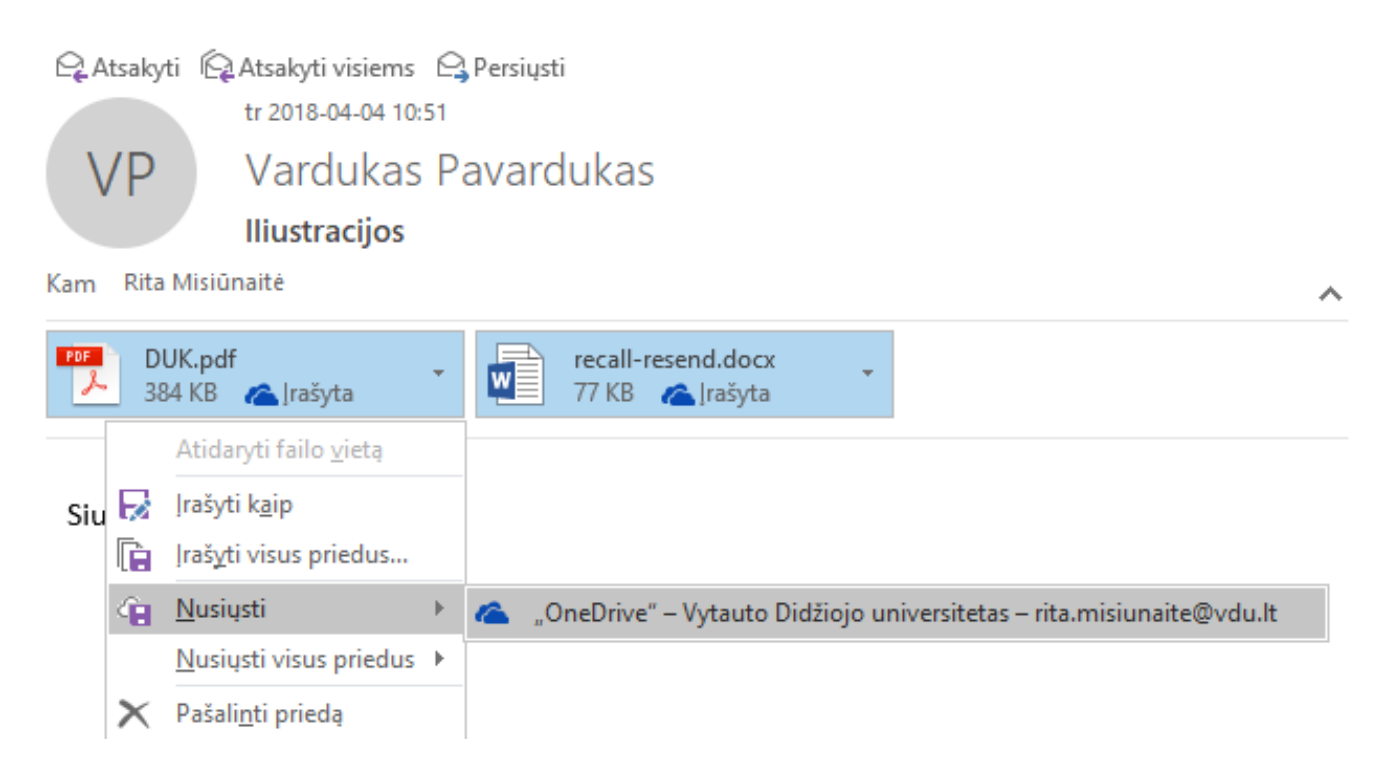

Atvėrus **OneDrive** rasite įrašytus iš Outlook failus.

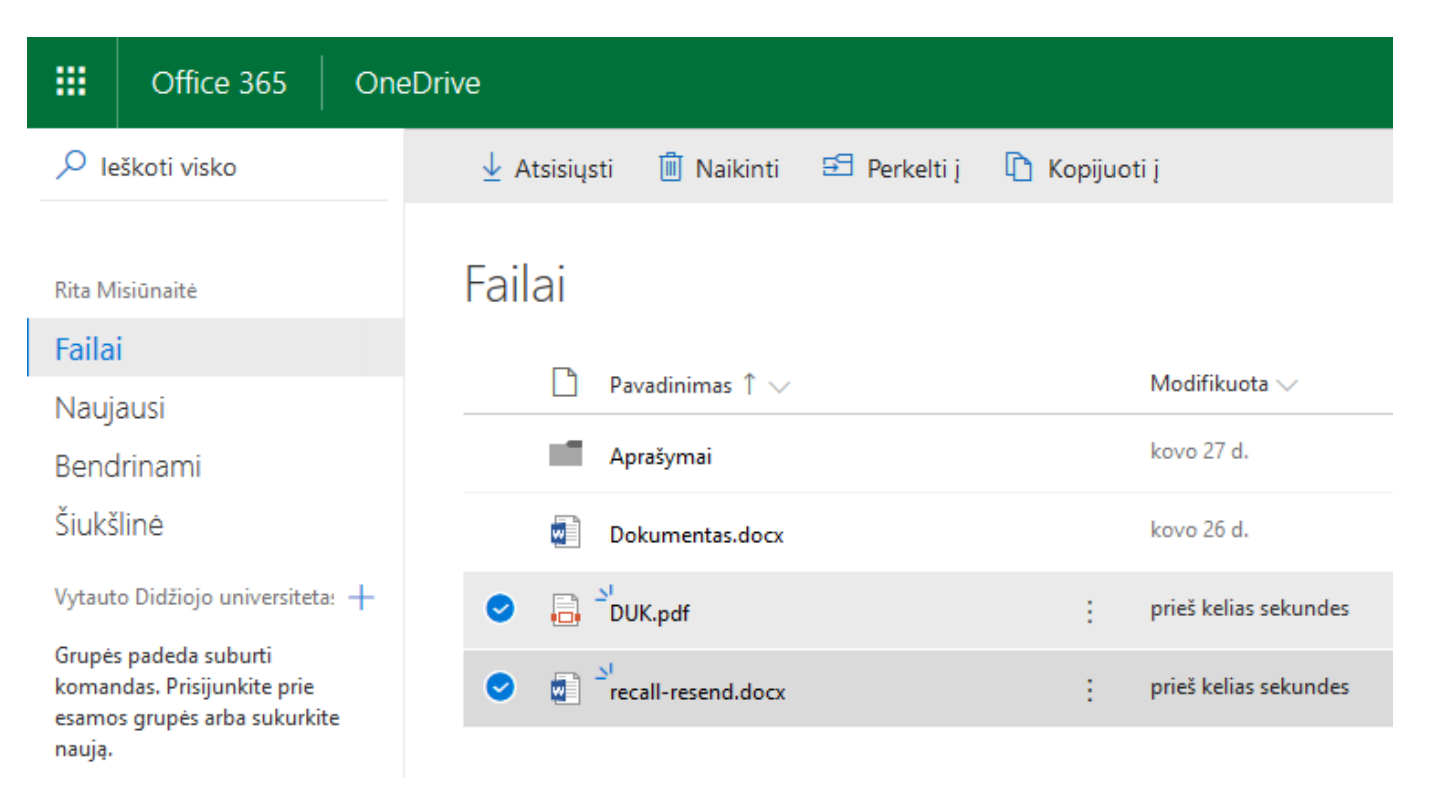

## OneDrive aplanko sinchronizavimas su aplanku kompiuteryje

Nesvarbu kokiu būdu atversite OneDrive - Office 365 paskyroje, OneDrive aplanke kompiuterio darbalaukyje ar OneDrive programėle mobiliajame telefone: įkelti dokumentai yra sinchronizuojami realiu laiku ir bus visada atnaujinti.

Startuokite File Explorer, kairėje pasirinkite OneDrive ir atsivėrusiame lange įveskite savo el.pašto adresą:

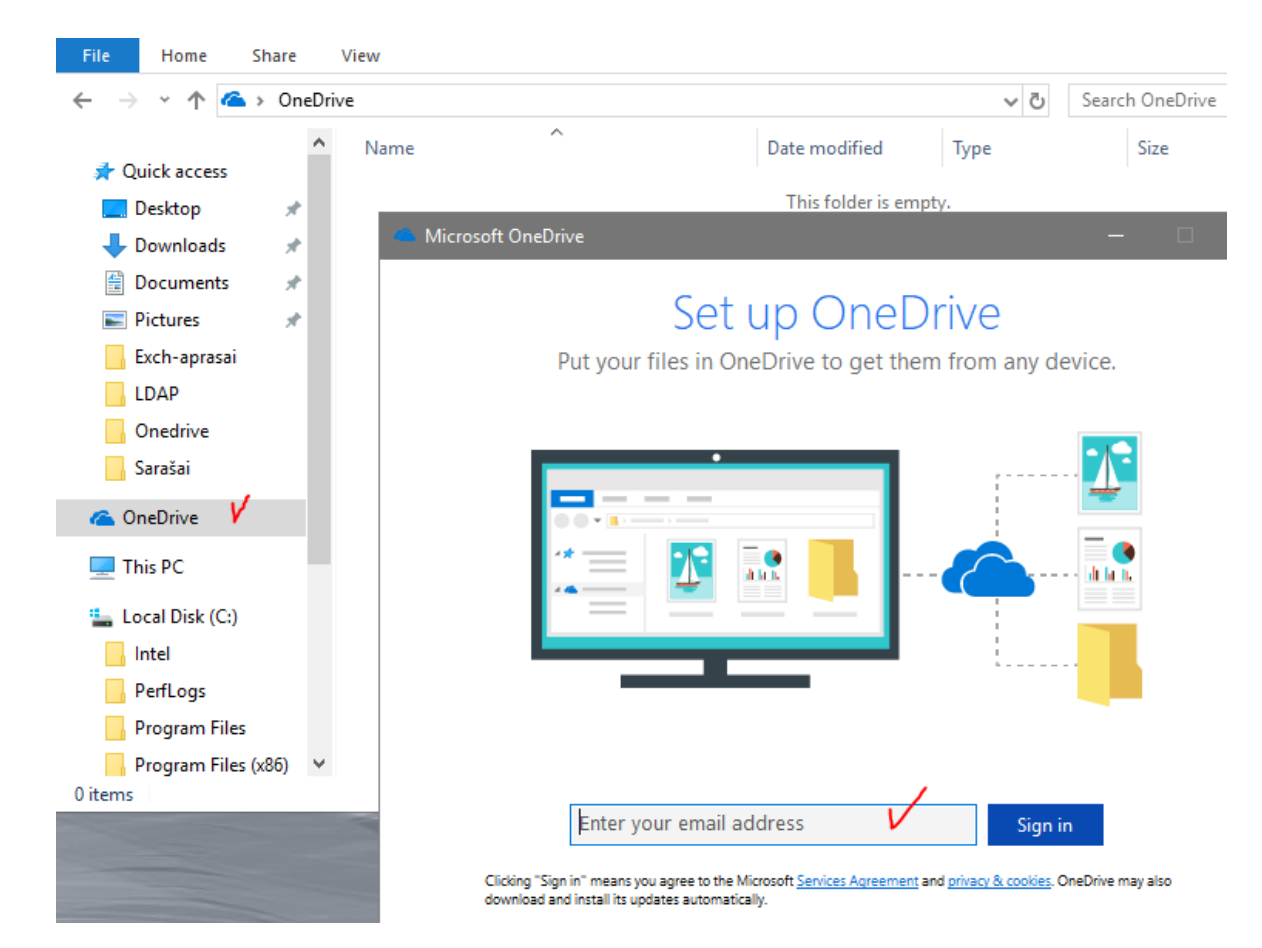

Atsivėrusiame lange pažymėkite **OneDrive** esantį aplanką kurį sinchronizuosite su savo kompiuteriu:

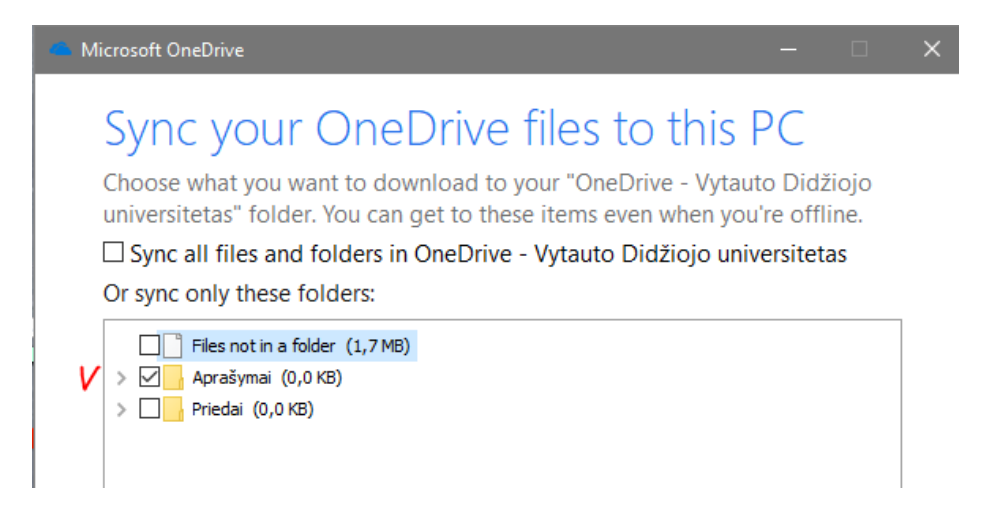

Sinchronizuojamas aplankas matomas File Explorer lange pasirinkus OneDrive:

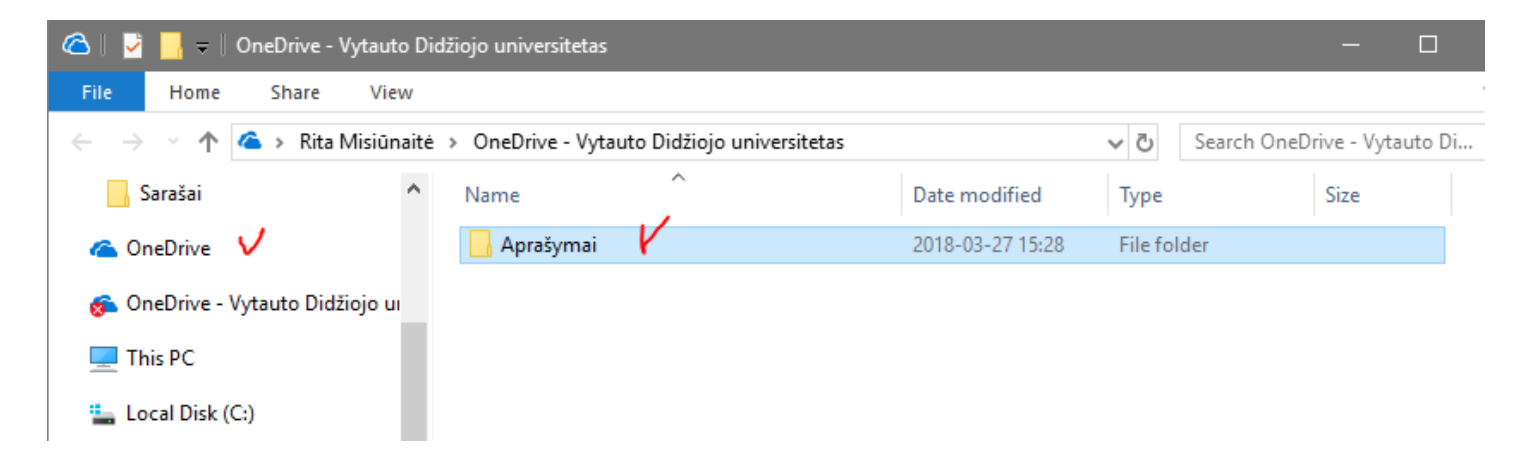

# 3. Failų administravimas OneDrive

### Naujas aplankas

Pasirinkite Naujas > Aplankas. Įveskite aplanko pavadinimą.

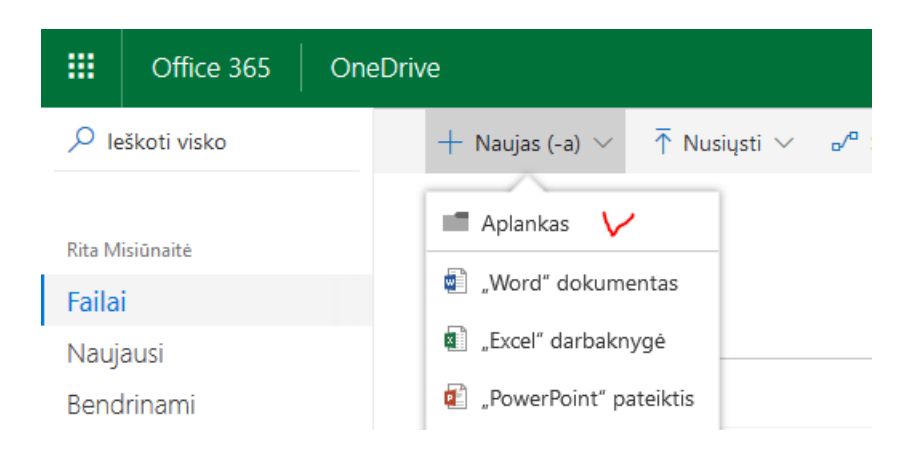

## Naujas failas

OneDrive pasirinkite komandą Naujas ir reikiamą dokumento tipą:

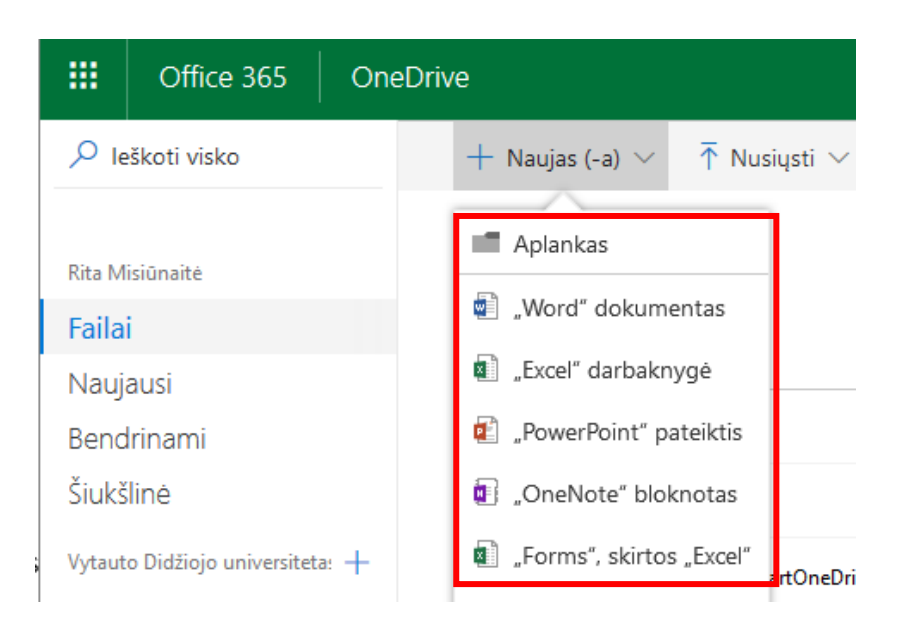

Online nėra įrašymo mygtuko, nes failas įrašomas automatiškai į OneDrive.

## Failo redagavimas

Pažymėjus pele **OneDrive** esantį failą ir dešiniu pelės klavišu iškvietus komandą **Atidaryti** pasirinksite:

• Atidaryti naudojant Word Online – failas bus redaguojamas naršyklės lange

• Atidaryti naudojant **Word** – startuos kompiuteryje instaliuota **Word** programa ir failas bus redaguojamas jos aplinkoje

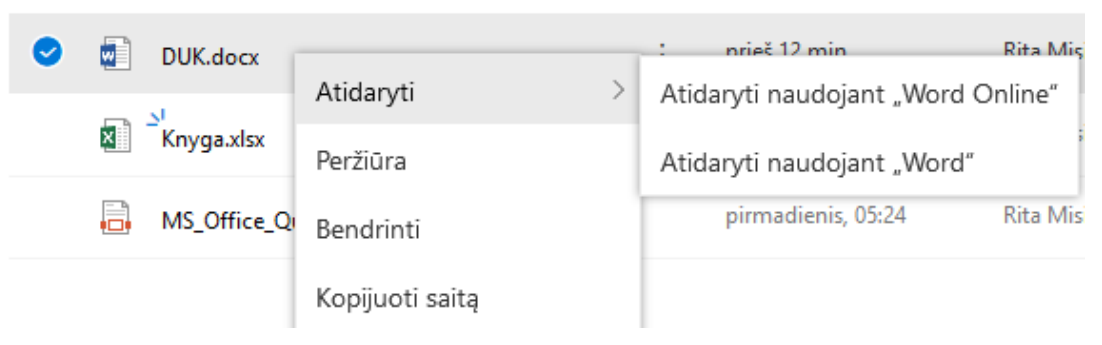

Arba spustelėjus pele **OneDrive** esantį failą atveriamas langas, kuriame galite pasirinkti:

- Redaguoti programoje **Word** startuos kompiuteryje instaliuota **Word** programa ir failas bus redaguojamas jos aplinkoje
- Redaguoti naršyklėje failas bus redaguojamas Word Online programos aplinkoje, t.y. naršyklės lange

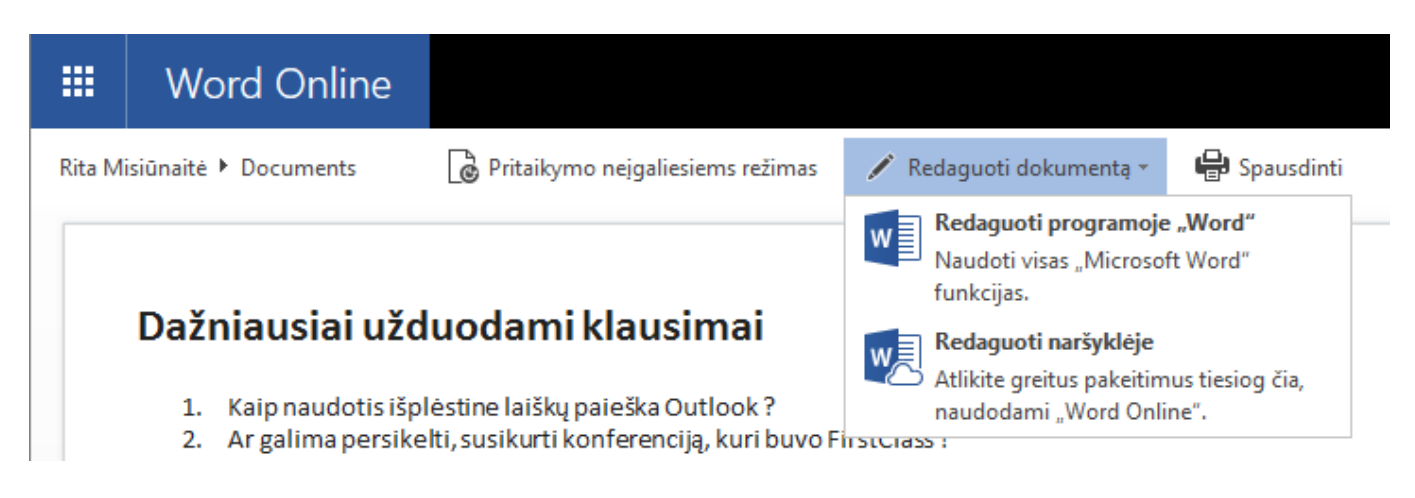

## Failų versijos

**OneDrive** galima atstatyti senesnes failų versijas.

Pažymėkite reikiamą failą ir dešiniu pelės klavišu iškvieskite komandą Versijų istorija:

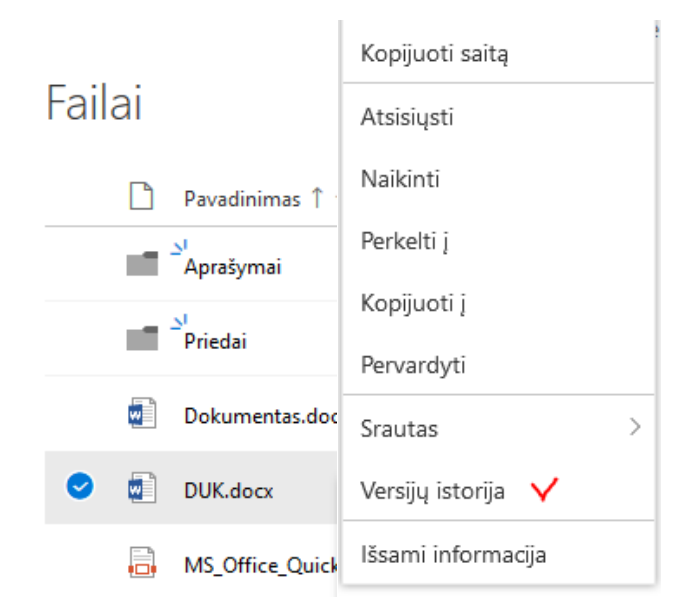

Atsivėrusiame lange **Versijų retrospektyva** pažymėkite pele reikiamą versiją ir dešiniu pelės klavišu iškviestame meniu pasirinkite reikiamą komandą:

# Versijų retrospektyva

| Versija | Modifikavimo data | Modifikavo       | Dydis   |
|---------|-------------------|------------------|---------|
| 2.0     | prieš 7 min.      | Rita Misiūnaitė  | 18,3 KB |
| 1.0     | pr, 15:37         | Rita Misiūnaitė  | 18,0 KB |
|         |                   | Atkurti          |         |
|         |                   | Atidaryti failą  |         |
|         |                   | Naikinti versiją |         |

# 4. Failų perdavimas iš OneDrive - bendrinimas

## Bendrinti nuorodą

Gaukite nuorodą kurią naudos kiti norėdami pasiekti pasirinktą dokumentą. Šią nuorodą galite išsiųsti el.laišku neprisegant prie laiško paties dokumento. Rinkitės komandą **Kopijuoti saitą** ir gautame lange **Kopijuoti**. Po to įklijuokite nuorodą (Ctrl + V) į norimą vietą, pvz., **Outlook** laišką.

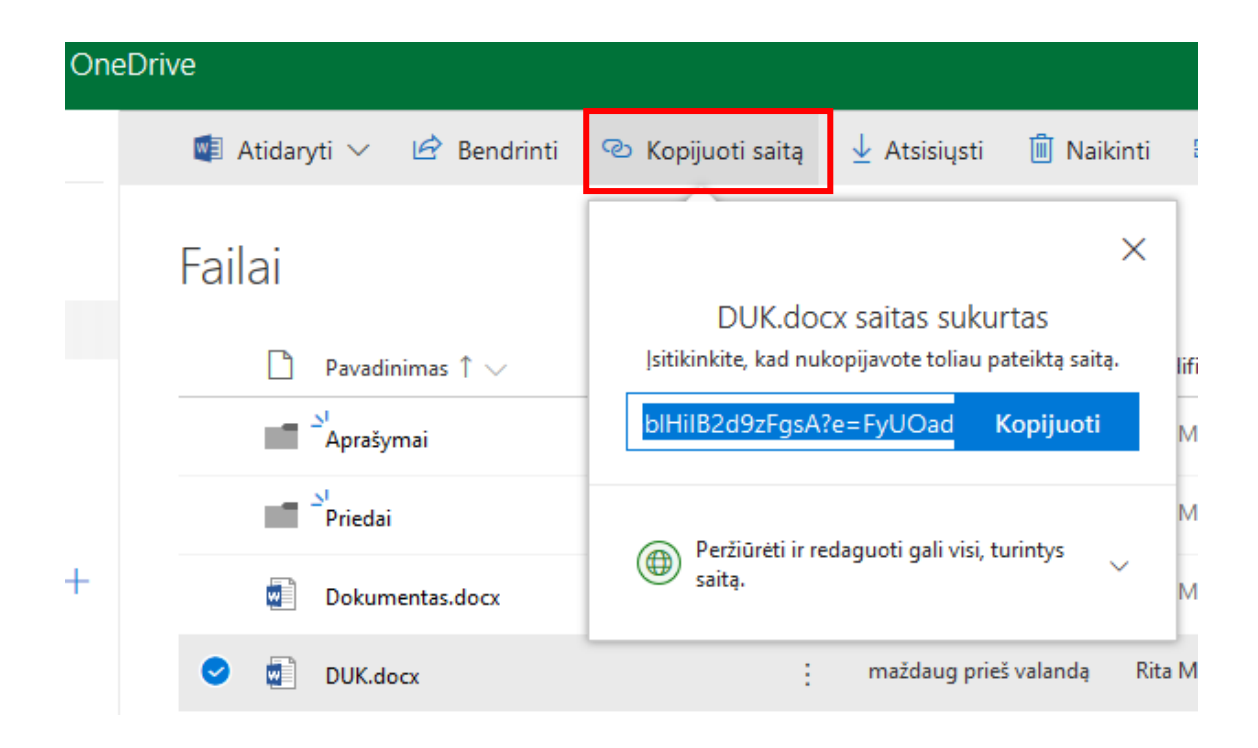

# Bendrinti failą

Failo bendrinimo funkcija skirta kitiems žmonėms suteikti prieigą prie Jūsų failų. Pažymėkite failą arba aplanką, kurį norite bendrinti, rinkitės komandą **Bendrinti:** 

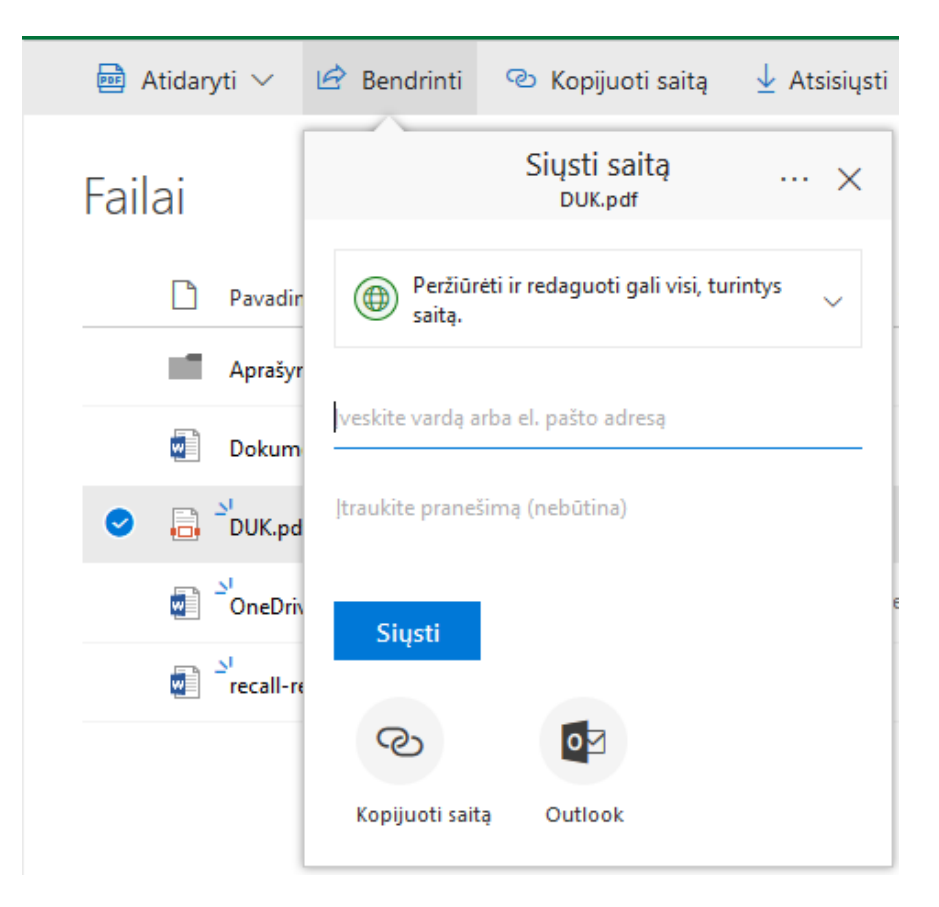

Įveskite žmonių, su kuriais norite bendrinti, vardus ir pranešimą, jei norite. Spauskite **Siųsti**. Gavėjui bus nusiųstas laiškas su nuoroda į Jūsų failą.

Pasirinkus Kopijuoti saitą bus sugeneruota nuorodą į Jūsų failą. Šią nuorodą galite išsiųsti Outlook el.laišku neprisegant prie laiško paties dokumento.

Pasirinkus **Outlook** bus sugeneruotas naujas laiškas ir į jį įkelta nuoroda į dokumentą. Laišką galima iš karto adresuoti ir išsiųsti.

## Bendrinimo stabdymas

Galite sustabdyti tiek nuorodos, tiek failo bendrinimą. Pažymėkite failą ir rinkitės komandą **Bendrinti**, toliau simbolis "**trys taškeliai**" ir **Valdyti prieigą**:

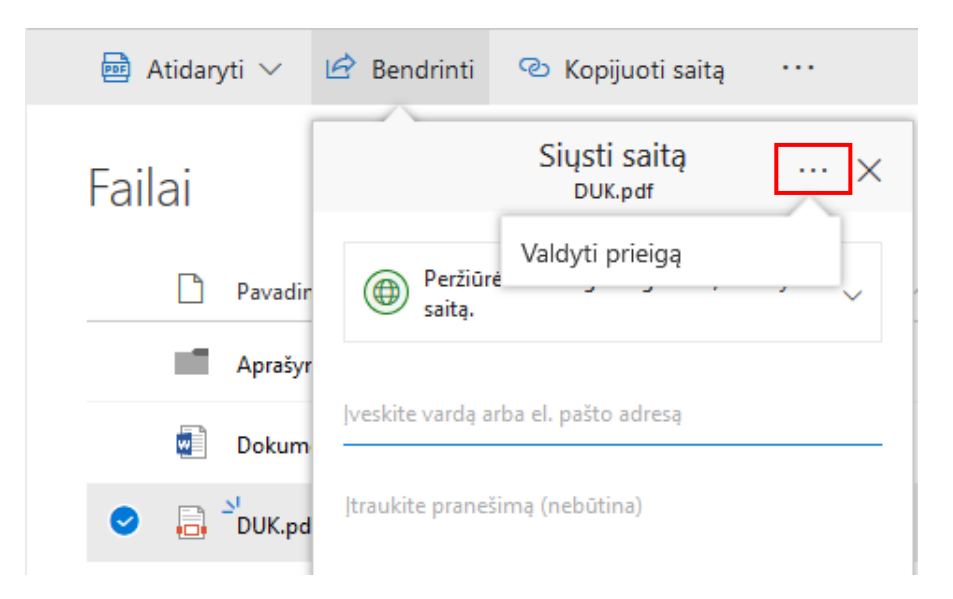

#### Failo bendrinimas stabdomas renkantis Stabdyti bendrinimą:

|                                                                                               | 12 Pa ×                                                 |
|-----------------------------------------------------------------------------------------------|---------------------------------------------------------|
| Failai<br>□ Pavadinimas ↑ ∨                                                                   | Valdyti prieigą<br>DUK.pdf<br>Stabdyti bendrinimą       |
| Aprašymai                                                                                     | https://vduedu-my.share ×                               |
| ✓ □ <sup>21</sup> DUK.pdf                                                                     | Visi, turintys si saitą, gali redaguoti si<br>elementą. |
| Stabdyti bendrinimą?<br>Išjungsime visus svečių saitus i<br>išskyrus jus ir kitus savininkus. | r pašalinsime visus vartotojus iš failo,                |
| Sta                                                                                           | abdyti bendrinimą Atšaukti                              |

Nuorodos bendrinimas stabdomas spustelėjus pele ženkliuką "X" ties nuoroda:

|                                                                                                    | Ŀ         | ତ          | $\downarrow$ | Ŵ       | Ŀ                                          | P <sub>o</sub> |          |   | $\times$ |
|----------------------------------------------------------------------------------------------------|-----------|------------|--------------|---------|--------------------------------------------|----------------|----------|---|----------|
| Failai                                                                                                    | Davadinin | mar î V    |              |         | Valdyti prieigą<br>DUK.pdf                 |                |          |   |          |
|                                                                                                    | Aprašyma  | ai         |              |         | hare                                       | ×              |          |   |          |
| W                                                                                                    | Dokumer   | itas.docx  |              |         | Visi, turintys šį saitą, gali redaguoti šį |                |          |   |          |
| <ul> <li>Image: Image: Ima</li></ul> | DUK.pdf   |            |              |         | elementą.                                  |                |          |   |          |
| Ø                                                                                                    | Saito     | ) šalini   | mas          |         |                                            |                |          | × |          |
|                                                                                                    | Jei nor   | ite vėl be | endrinti s   | śį elem | entą, turite                               | e sukurti nauj | ą saitą. |   |          |
|                                                                                                    |           |            |              | _       | Pašali                                     | nti saitą      | Atšaukti |   |          |

# Bendrinimo parametrai

- Nustatymas kas gali pasiekti failą
- Nustatymas ar žmonės gali redaguoti bendrinamą elementą
- Datos nustatymas iki kada galioja bendrinimas

kurią

Pasirinkus komandą **Bendrinti** arba **Kopijuoti saitą** matysite opciją praskleidę rasite keičiamus parametrus.

|                                  | Office 365 One                                                        | eDrive        |                                               |  |  |  |  |
|----------------------------------|-----------------------------------------------------------------------|---------------|-----------------------------------------------|--|--|--|--|
| ₽ leškoti visko                  |                                                                       | 🖻 Atidaryti 🗸 | 👼 Atidaryti 🗸 🖄 Bendrinti 🛛 © Kopijuoti saitą |  |  |  |  |
| Rita Misiūnaitė                  |                                                                       | Failai        | Failai                                        |  |  |  |  |
| Failai                           |                                                                       |               |                                               |  |  |  |  |
| Naujausi                         |                                                                       |               |                                               |  |  |  |  |
| Bend                             | rinami                                                                | Aprai         | Aprašymai                                     |  |  |  |  |
| Šiukšlinė                        |                                                                       | Pried         | Priedai                                       |  |  |  |  |
| Vytauto Didžiojo universiteta: 🕂 |                                                                       | Doku          | Dokumentas.docx                               |  |  |  |  |
| Grupės<br>koman<br>esamo         | : padeda suburti<br>das. Prisijunkite prie<br>s grupės arba sukurkite | 🕑 🔒 DUK.      | OUK.pdf                                       |  |  |  |  |

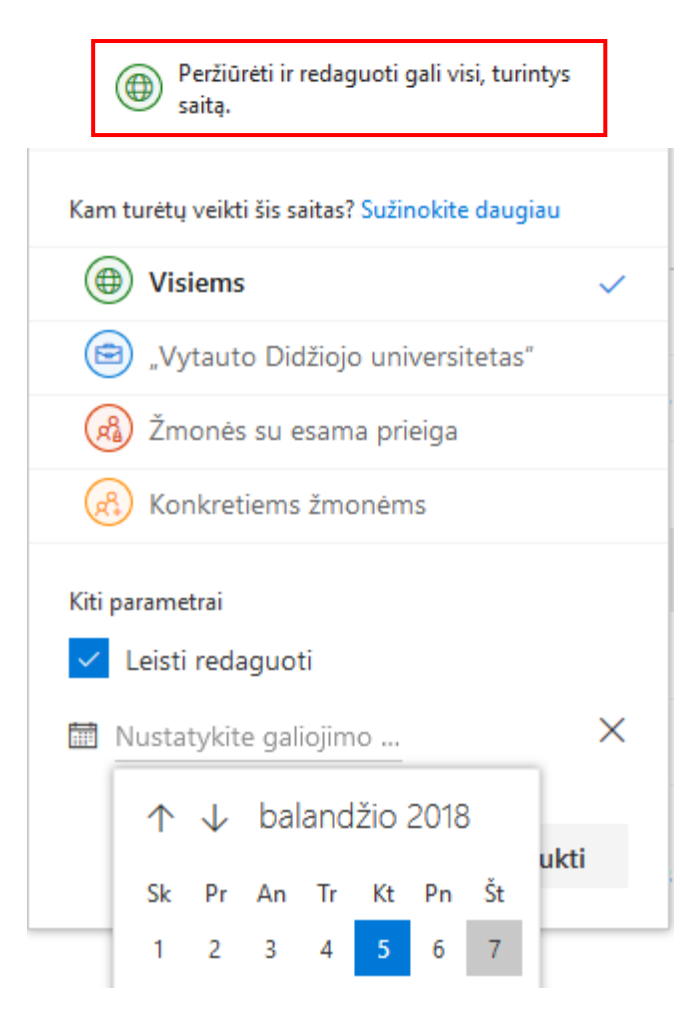

Dalies Kam turėtų veikti šis saitas parinktys (parinktys priklauso nuo administratoriaus parametrų):

- **Visiems** suteikia prieigą visiems, gavusiems šį saitą, tiek tiesiogiai iš jūsų, tiek persiustą kito asmens. Gali būti įtraukta jūsų organizacijai nepriklausančių žmonių.
- Asmenys, esantys <jūsų organizacija> suteikia prieigą prie saito visiems jūsų organizacijos asmenims, tiek gavusiems tiesiogiai iš jūsų, tiek persiųstą kito asmens.
- Konkretūs žmonės suteikia prieigą tik jūsų nurodytiems asmenims, nors kiti asmenys galbūt jau turi prieigą. Jei žmonės persiunčia bendrinimo kvietimą, tik žmonės, jau turintys prieigą prie elemento, galės naudoti saitą.

Pagal numatytus parametrus yra įjungta Leisti redaguoti. Jei norite, kad žmonės galėtų tik peržiūrėti failus, išvalykite žymės langelį.

Nustatykite laikiną įgaliojimą naudotis failu kalendoriuje nurodydami iki kada galioja bendrinama nuoroda:

## Prieigos teisių administravimas

Pažymėjus bendrinamą failą ir pasirinkus komandą Valdyti prieigą galite keisti prieigos prie jo teises:

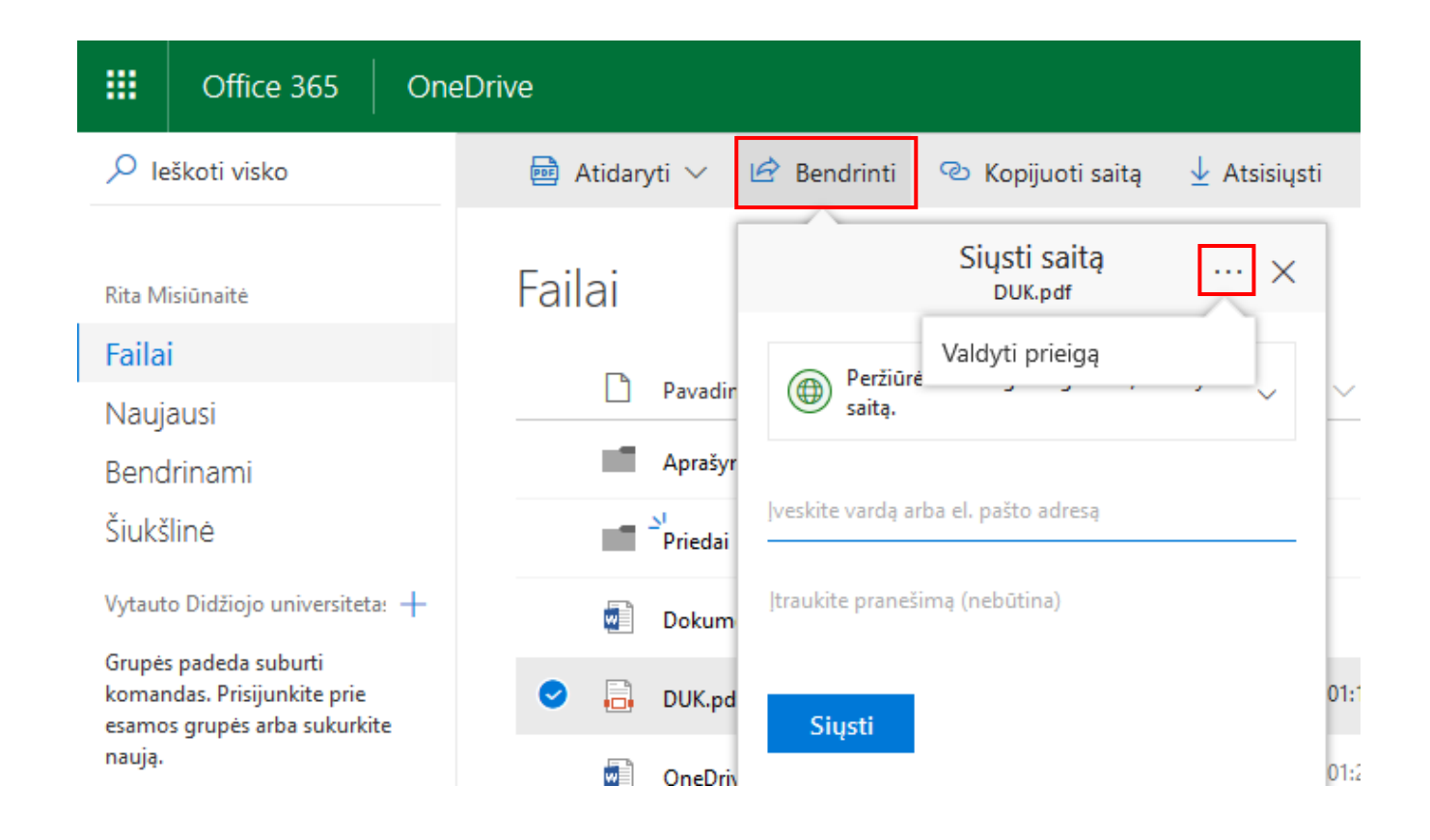

Atsivėrusiame lange rinkitės Suteikti prieigą:

| 🖻 Bendrinti                                                                       | $ ho_{ m o}$ Suteikti prieigą $	imes$                                      |  |  |  |  |  |
|-----------------------------------------------------------------------------------|----------------------------------------------------------------------------|--|--|--|--|--|
| Vald Suteikti prieigą prie pasirinkto elemento.<br>DUK.pdf<br>Stabdyti bendrinimą |                                                                            |  |  |  |  |  |
| hi<br>Visi,<br>elen                                                               | ttps://vduedu-my.share ×<br>turintys šį saitą, gali redaguoti šį<br>nentą. |  |  |  |  |  |

Naujame lange matysite su kuo failas jau yra bendrinamas ir galite įvesti papildomus asmenis:

| "DUK.pdf" be        | >                                                                               |                  |
|---------------------|---------------------------------------------------------------------------------|------------------|
| Bendrinama su Vardu | kas Pavardukas, ir Rita Misiūnaitė                                              |                  |
| Kviesti žmones      | 🕒 Valentinas Samoilovas 🛛 🛛                                                     | Gali redaguoti 🗸 |
| Gauti saitą         |                                                                                 |                  |
| Bendrinama su       | Įtraukite pranešimą čia                                                         |                  |
|                     | <ul> <li>Reikalauja prisijungimo</li> <li>Siųsti kvietimą el. laišku</li> </ul> | Bendrinti        |

# Pasirinkite **Išplėstinis**:

| DUK ndf" be                  | ndrinimas                                                   | $\times$ |
|------------------------------|-------------------------------------------------------------|----------|
| Rendrinama cu Valen          | tinas Samoilovas - Vardukas Davardukas ir Rita Misiūnaitė   |          |
| Kviesti žmones               | Rita Misiūnaitė                                             |          |
| Gauti saitą<br>Bendrinama su | Vardukas Pavardukas                                         |          |
|                              | Valentinas Samoilovas                                       |          |
|                              | SUSTABDYTI BENDRINIMĄ SIŲSTI EL. LAIŠKĄ VISIEMS IŠPLĖSTINIS |          |
|                              | Uždaryti                                                    |          |

Pažymėkite asmenį ir rinkitės komandą Redaguoti vartotojo teises:

|                       | Offic            | te 365             | On                      | eDrive                   |                             |                    |    |         |            |                  |  |  |
|-----------------------|------------------|--------------------|-------------------------|--------------------------|-----------------------------|--------------------|----|---------|------------|------------------|--|--|
| NARŠI                 | NARŠYMAS TEISĖS  |                    |                         |                          |                             |                    |    |         |            |                  |  |  |
|                       | 4                | <b>.</b>           |                         | 2%                       | <b>2</b>                    | Q                  |    |         |            |                  |  |  |
| Naikinti (<br>teis    | unikalias<br>ses | Suteikti<br>teisių | Redag                   | uoti vartotojo<br>teises | Šalinti vartotojo<br>teises | Tikrinti<br>teises |    |         |            |                  |  |  |
| Paveld                | ėjimas           | Suteikimas         |                         | Modifik                  | uoti                        | Tikrinti           |    |         |            |                  |  |  |
| leškot                | i viską          | •                  | Q                       | 🖄 Šis                    | dokumentas tur              | i unikalia         | as | teises. |            |                  |  |  |
| Apie r                | mane             |                    |                         |                          | Pavadinimas                 |                    |    |         | Tipas      | Teisių rinkiniai |  |  |
| Žmon                  | és               |                    |                         |                          | /alentinas Samo             | ilovas             |    |         | Vartotojas | Bendradarbiauti  |  |  |
| Interneto dienoraštis |                  |                    | 🗹 🗆 Vardukas Pavardukas |                          | Vartotojas                  | Skaityti           |    |         |            |                  |  |  |
| Taikomosios programos |                  |                    |                         | L                        |                             |                    |    |         |            |                  |  |  |
| Nauja                 | usia             |                    |                         |                          |                             |                    |    |         |            |                  |  |  |

#### Atsivėrusiame lange nustatykite reikiamas teises:

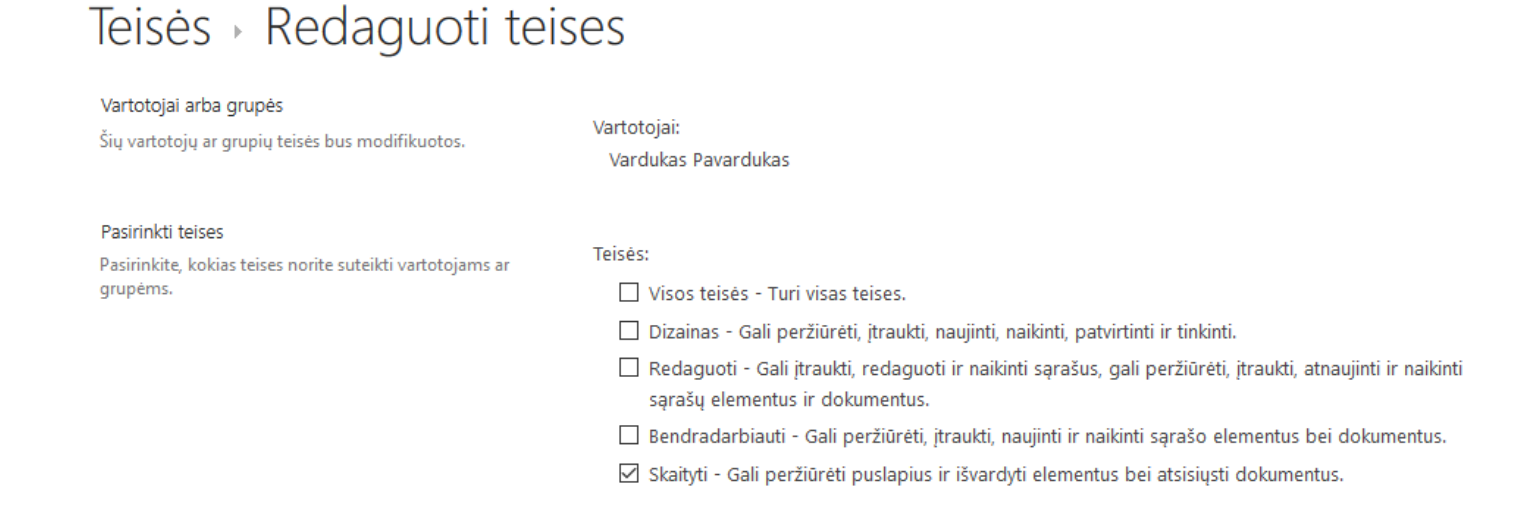

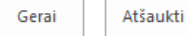

### Bendrinamų failų aplankai

Failai, kuriuos Jūsų kolegos bendrina su Jumis matomi meniu **Bendrinama su manimi**. Šio aplanko turinys gali keistis, jei su Jumis bus bendrinama daugiau failų ir aplankų arba stabdomas bendrinimas – tokiu atveju failų ar aplankų sąrašas sumažės. Šį aplanką valdo Jūsų kolegos. Jūs galite failus ar aplankus redaguoti arba tik skaityti, priklausomai nuo to, kokios teisės Jums suteiktos. Taip pat galite pašalinti nebeaktualius failus, aplankus iš sąrašo. Jei norite turėti bendrinamų su Jumis failų kopijas, nusikopijuokite juos į savo **OneDrive** failų aplankus.

Failai, kuriuos Jūs bendrinate su kolegomis matomi meniu Bendrinu aš:

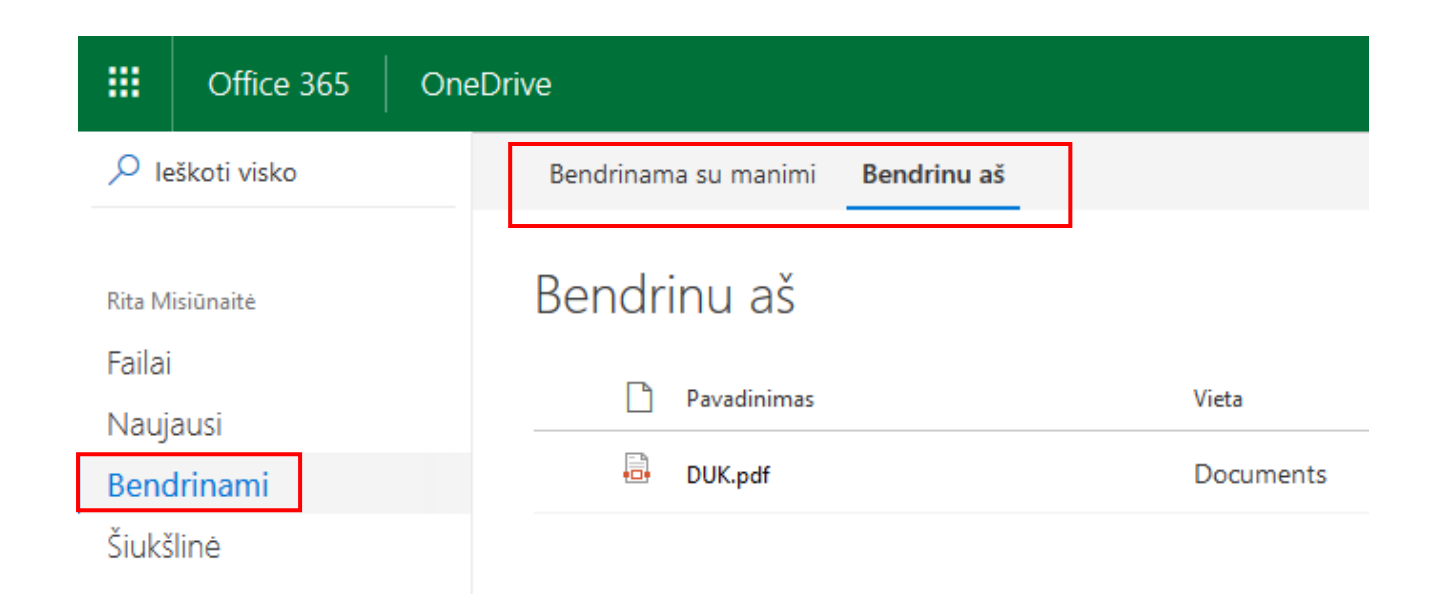

# Bendrinamų failų stebėjimas ir pranešimai

Kai kas nors su jumis bendrina failą, siūlome jį stebėti, kad savo stebimų failų sąraše matytumėte informaciją apie naujinimus. Taip pat, galite nustatyti, kad **OneDrive** siųstų Jums pranešimus kai įvyksta pokyčiai faile.

#### Stebėjimo administravimas

- 1. Perjunkite **OneDrive** į klasikinį darbo režimą.
- 2. Pažymėkite dokumentą ir spustelėkite daugtaškį (...) šalia dokumento, pasirinkite Stebėti.
- 3. Visi Jūsų stebimi dokumentai matomi srityje Stebimi:

| III Office 365 C                                                 | DneDrive                                                                                                    |   |
|------------------------------------------------------------------|----------------------------------------------------------------------------------------------------|---|
| NARŠYMAS FAILAI BIBLIO                                           | TEKA                                                                                                    |   |
| Naujas Nusiųsti Nauja<br>dokumentas - dokumentą aplank<br>Naujas | s Redaguoti<br>as Atsisakyti paimti ir užrakinti<br>Atidarymas bei paėmimas ir užrakinimas<br>Dažniausiai užduodami klausimai                                                                                                    | × |
| Naujausi<br>Bendrinami su manimi<br>Stebimi                      | <ul> <li>Naujas          Nusiųsti Sir         Nusiųsti Sir         Sir         Pavadinimas         Pavadinimas         Nusiųsti Sir         Sir         Kap paruditi Sir         Sir         Kap paruditi Sir         Sir         Kap paruditi Sir         Sir         Kap paruditi Sir         Sir         Kap paruditi Sir         Sir         Kap paruditi Sir         Sir         Kap paruditi Sir         Sir         Kap paruditi Sir         Sir         Kap paruditi Sir         Sir         Sir</li></ul>                                                                                                    |   |
| Svetainių aplankai<br>Šiukšlinė                                  | B. Koka pasto dažbate staja 7 kur matyli biek iko laivos vietos ?     Oktobel jungimas per dvižka jenjamas per dvižka kiento programą skirasi. Ar galima suvienodniti ?     Oktobel jungimas per natykle jungimas per dvižka kiento programą skirasi. Ar galima suvienodniti ?     Oktobel jungimas per natykle jungimas per dvižka kiento programą skirasi. Ar galima padaryti laika ?     Oktobel programa starti vizka i negivajuotoj laika; ?     Oktobel programa starti vizka i negivajuotoj laika; ?     Oktobel programa; ?     Oktobel programa; ? |   |
| ✓ Grupės                                                         | Dokumentas · · · k     Atsakymai     Kaip naudotis igitetsise Laiking paletika Outlook ?     Laiking sandot is igitetsise paletika Outlook ?     Laiking sandot is poletikas laukahyle telikos. Atsivers meniu komanda telika. (ranking juostopr rinktis     rekamas is leikos opoja.                                                                                                    |   |
|                                                                  | Image: Weista jūsų 2018-04-04 01:13                                                                                                    |   |
|                                                                  | e recall-resend e Bendrinama tik su jumis e VDLL telefonai                                                                                                    |   |
|                                                                  | https://vduedu-my.sharepoint.com/personal/rita_misiunaite_vdu                                                                                                    |   |
|                                                                  | ATIDARYTI BENDRAI NAUDOTI STEBĖTI ····                                                                                                    |   |

4. Jeigu daugiau nebenorite sekti failo ir gauti apie jį naujienų, galite nustoti ji stebėti srityje **Stebimi** po dokumentu pasirinkus **Stabdyti stebėjimą**:

|        | Office 365       | OneDrive                                    |
|--------|------------------|---------------------------------------------|
| NARŠ   | (MAS             |                                             |
| Pie    | škoti "OneDrive" | Dokumentai, kuriuos stebiu                  |
| Doku   | mentai           |                                             |
| Nauja  | usi              | DUK                                         |
| Bendr  | inami su manimi  | https://vduedu-my.sharepoint.com/personal/r |
| Stebi  | mi 🗸             | Stabdyti stebejimą V                        |
| Svetai | nių aplankai     |                                             |
| Šiukšl | inė              |                                             |
|        |                  |                                             |

### Pranešimų (įspėjimų) įjungimas

1. Perjunkite **OneDrive** į klasikinį darbo režimą:

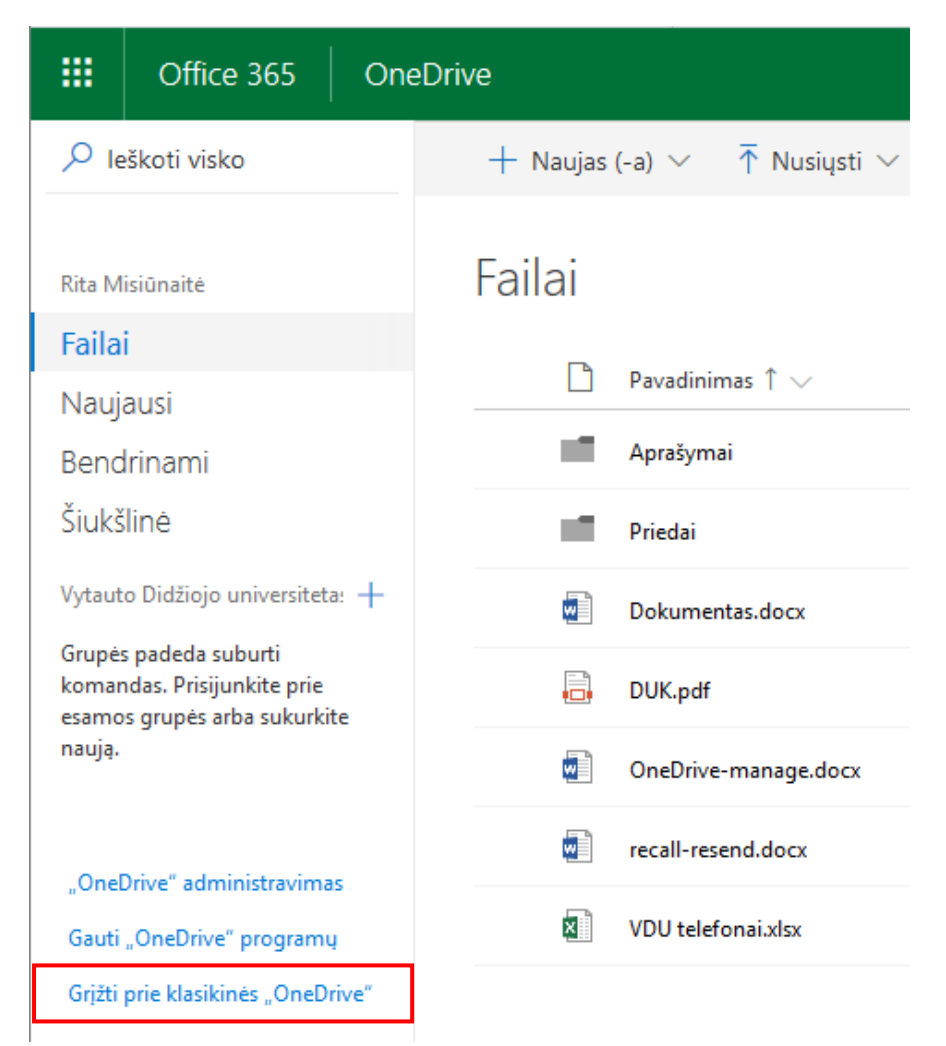

2. Rinkitės Parametrai ir nustatykite Juostelė: Jjungta

| OneDrive                         |                                           |          | 🗘 🔯 ? Rita Misiūnaitė 🔂        |
|----------------------------------|-------------------------------------------|----------|--------------------------------|
| NARŠYMAS FAILAI BIBLIOTEK        | A                                         |          | ^                              |
| ieškoti "OneDrive"               | OneDrive @ Vytauto Didžiojo universitetas |          | Parametrai ×                   |
| Dokumentai                       | Dokumentai                                |          | leškoti visų parametrų 🖉 🔎     |
| Naujausi<br>Bendrinami su manimi | 🕀 Naujas 🏦 Nusiųsti 😴 Sinchronizuoti 📢    | Bendr    | Juostelė                       |
| Stebimi                          | ✓ 🗋 Pavadinimas Modifikuota Bendr         | as naudo | ljungta                        |
| Svetainių aplankai               | 📕 Aprašymai 🛛 💀 kovo 27 d. 🔒 Ti           | ik jūs   | Svetainės parametrai           |
| Šiukšlinė                        | 📕 Priedai 🛛 🔐 Ti                          | ik jūs   | Eikite į svetainės parametrus. |

## 3. Pažymėkite failą, rinkitės meniu FAILAI ir Įspėti mane -> Nustatyti šio dokumento įspėjimą:

|                  | Office 365                    | On                 | eDrive         | ;            |                                                                              |          |                        |                |                                                  |                           |                       |                |                            |                                                                   |             |
|------------------|-------------------------------|--------------------|----------------|--------------|------------------------------------------------------------------------------|----------|------------------------|----------------|--------------------------------------------------|---------------------------|-----------------------|----------------|----------------------------|-------------------------------------------------------------------|-------------|
| NARŠY            | 'MAS FAILAI                   | BIBLIOTEK          | A              |              |                                                                              |          |                        |                |                                                  |                           |                       |                |                            |                                                                   |             |
| Nauja<br>dokumen | as Nusiųsti<br>ntas dokumentą | Naujas<br>aplankas | Redag<br>dokum | uoti<br>enta | 🔓 Paimti ir užrakinti<br>🚡 Irašyti ir atrakinti<br>🏠 Atsisakyti paimti ir už | žrakinti | Rodyti<br>ypatybės     | Redaguot       | i<br>Versijų retro<br>Bendrinama<br>Naikinti dok | spektyva<br>su<br>cumentą | <b>O</b><br>Bendrinti | Ispéti<br>mane | Stebėti                    | Atsisiųsti<br>kopiją                                              | pijas       |
| Nauja<br>Bendr   | usi<br>inami su manimi        |                    | (              | Nauja        | is <u>1</u> Nusiųsti                                                         | Ç        | Sinchronizu            | uoti           | C Bendrinti                                      | Daugi                     | au 🗸                  | - ■ N          | Nustatyti ši               | o dokumento įspėjimą<br>ti šio dokumento įspėj                    | imą         |
| Stebin<br>Svetai | ni<br>nių aplankai            |                    | ~              | Ľ            | Pavadinimas<br>Aprašymai                                                     |          | Modifikuo<br>kovo 27 d | ita Be<br>d. 🔒 | ndras naudojimas<br>Tik jūs                      | Modifika                  | avo<br>Misiūnaitė     |                | Gauti e<br>praneš<br>dokum | l. pašto ar mobiliojo įrei<br>imus, kai pakeičiamas ši:<br>entas. | nginio<br>s |
| Šiukšli          | nė                            |                    |                |              | Priedai                                                                      |          | prieš 5 d.             | . 6            | Tik jūs                                          | 🗆 Rita                    | Misiūnaitė            |                |                            |                                                                   |             |
| V Gru            | nác                           |                    |                | <b>P</b>     | Dokumentas                                                                   |          | kovo 26 d              | d. 🔒           | Tik jūs                                          | 🗆 Rita                    | Misiūnaitė            |                |                            |                                                                   |             |
| • Gru            | pes                           |                    |                | pdf          | DUK                                                                          |          | prieš 6 d.             | . 6            | Tik jūs                                          | 🗆 Rita                    | Misiūnaitė            |                |                            |                                                                   |             |
|                  |                               |                    |                |              | OneDrive-manage                                                              |          | prieš 6 d.             | . D            | Tik jūs                                          | 🗆 Rita                    | Misiūnaitė            |                |                            |                                                                   |             |
|                  |                               |                    | ~              |              | recall-resend                                                                |          | prieš 4 d.             | . 28           | Bendrinama                                       | 🗆 Sveč                    | ias bendra            | autoriu        | JS                         |                                                                   |             |
|                  |                               |                    |                | ×            | VDU telefonai                                                                |          | prieš 4 d.             | . 🙆            | Tik jūs                                          | 🗆 Rita                    | Misiūnaitė            |                |                            |                                                                   |             |

### 4. Pažymėkite Jums reikalingus įspėjimo nustatymus:

| Dokumentai: recall                                                                                                    | -resend.docx - Naujas                                  | s įspėjimas                                                                                    | × |
|----------------------------------------------------------------------------------------------------|--------------------------------------------------------|------------------------------------------------------------------------------------------------|---|
| Pristatymo metodas<br>Nurodykite, kaip norite,<br>kad būtų pateikti<br>įspėjimai.                                                                                                    | Siųsti man įspėjimus:                                  | rita.misiunaite@vdu.lt<br>e žinute (SMS)                                                       | ^ |
| Siunčia įspėjimus apie<br>šiuos pakeitimus<br>Nurodykite, ar filtruoti<br>įspėjimus pagal tam tikrą<br>kriterijų. Tai pat galite<br>riboti įspėjimus, kad būtų<br>įtraukiami tik tie<br>elementai, kurie rodomi<br>tam tikrame rodinyje. | Siųsti man įspėjimą, kai:                              | i dokumentą<br>i dokumentą, o aš esu jo autorius<br>i dokumentą, o paskutinį kartą modifikavau | İ |
| Įspėjimų siuntimo laikas<br>Nurodykite, kaip dažnai<br>norite būti įspėjami<br>(mobilusis įspėjimas                                                                                                    | ● Siųsti pranešimą iš kai<br>○ Siųsti kasdieninę suve: | rto<br>stinę                                                                                   |   |

 $\times$ 

#### 5. Norėdami naikinti pasirinktus įspėjimus, kad **OneDrive** nebesiųstų pranešimų, rinkitės **Failai**, **Jspėti mane -> Tvarkyti mano įspėjimus:**

| III Office 365 On                                                                                        | eDrive                                                                                                    |                                                                                                    | Q                                                                                                    | ŝ                   |
|----------------------------------------------------------------------------------------------------|----------------------------------------------------------------------------------------------------|----------------------------------------------------------------------------------------------------|----------------------------------------------------------------------------------------------------|---------------------|
| NARŠYMAS FAILAI BIBLIOTEK                                                                                | A                                                                                                    |                                                                                                    |                                                                                                    |                     |
| Naujas Nusiysti Naujas<br>dokumentas dokumentą aplankas<br>Naujas                                        | Redaguoti<br>dokumenta<br>Atidarymas bei paėmimas ir užrakinimas                                                                                                    | dyti Redaguoti<br>ybės ypatybes Varkijų retrospektyva<br>Bendrinama su<br>Naikinti dokumentą<br>Tvarkymas                                                                                                    | Bendrinti Augustatyti šio dokumento įspėjimą                                                                                                    | jas<br>Darb<br>eigo |
| م ieškoti .OneDrive                                                                                      |                                                                                                    |                                                                                                    | 📰 Tvarkyti mano įspėjimus                                                                                                    |                     |
| Dokumentai<br>Naujausi<br>Bendrinami su manimi<br>Stebimi<br>Svetainių aplankai<br>Šiukšlinė<br>V Grupės | Haujas       Nusiųsti       Sinch         ✓       Pavadinimas       Mor         Image: Aprašymai       Image: Kov         Image: Aprašymai       Image: Kov <t< td=""><td>ronizuoti     Sendrinti     Daugi       difikuota     Bendras naudojimas     Modifika       o 27 d.     Tik jūs     Rita l       25 5 d.     Tik jūs     Rita l       o 26 d.     Tik jūs     Rita l       25 6 d.     Tik jūs     Rita l       25 6 d.     Tik jūs     Rita l       25 6 d.     Tik jūs     Rita l       25 4 d.     Tik jūs     Rita l       25 4 d.     Tik jūs     Rita l</td><td>iau ✓ Tvarkyti mano įspėjimus<br/>avo Eikite į puslapį Mano įspėjimai ir<br/>tvarkykite bibliotekų, failų, sąrašu<br/>elementų, apie kuriuos gavote<br/>įspėjimų, sąrašą.<br/>Misiūnaitė<br/>Misiūnaitė<br/>Sias bendraautorius<br/>Misiūnaitė</td><td>,<br/>ų ir</td></t<> | ronizuoti     Sendrinti     Daugi       difikuota     Bendras naudojimas     Modifika       o 27 d.     Tik jūs     Rita l       25 5 d.     Tik jūs     Rita l       o 26 d.     Tik jūs     Rita l       25 6 d.     Tik jūs     Rita l       25 6 d.     Tik jūs     Rita l       25 6 d.     Tik jūs     Rita l       25 4 d.     Tik jūs     Rita l       25 4 d.     Tik jūs     Rita l | iau ✓ Tvarkyti mano įspėjimus<br>avo Eikite į puslapį Mano įspėjimai ir<br>tvarkykite bibliotekų, failų, sąrašu<br>elementų, apie kuriuos gavote<br>įspėjimų, sąrašą.<br>Misiūnaitė<br>Misiūnaitė<br>Sias bendraautorius<br>Misiūnaitė | ,<br>ų ir           |
| leškoti vis<br>Apie mar<br>Žmonės<br>Interneto<br>Taikomos                                               | Office 365 OneDrive                                                                                                    | įspėjimai šiojo<br>jimą 🗙 Naikinti pasirinktus įspėji<br>nimas                                                                                                    | e svetainėje ⊙<br>īmus                                                                                                    |                     |
| Naujausia<br>userA<br>tF438<br>8BDB                                                                      | Dažnumas: iš k<br>ctivityFeedHiddenLis<br>7007-BE61-432F-<br>-85E6B9679E4B Dokum<br>GUOTI SAITUS                                                                                                    | arto<br>ientai: recall-resend.docx                                                                                                    |                                                                                                    |                     |

## Kelių asmenų darbas su failu vienu metu

Naudodami **OneDrive** keli asmenys gali dirbti kartu prie vieno **Word** dokumento, **Excel** skaičiuoklės ar **PowerPoint** pateikties. Kai visi dirba tuo pačiu metu, tai vadinama redagavimu vienu metu.

Failo redagavimas vienu metu yra trijų etapų procesas:

- Failas įrašomas **OneDrive**
- Failas bendrinamas
- Redaguojantys asmenys atsidaro vienu metu failą redagavimui

Pavyzdyje tą patį dokumentą redaguoja du asmenys vienu metu **Word Online** programa. Spalvos žymi vietą dokumente kur kiekvienas asmuo redaguoja. Šiuo atveju svečias – tai asmuo, kuriam buvo nusiųsta bendrinama nuoroda į failą.

| <u>File Edit View History Bookmarks Tools H</u> elp                                                                                                    |                                                                   | - 🗆 ×                                            |  |  |  |
|----------------------------------------------------------------------------------------------------|-------------------------------------------------------------------|--------------------------------------------------|--|--|--|
| 🚺 Microsoft Office Home 🛛 🗙 🔺 🐔 Failai – "OneDrive"                                                                                                    | × 📑 recall-resend.docx × +                                        |                                                  |  |  |  |
| $(\leftarrow \rightarrow$ C' $\textcircled{a}$ () $\textcircled{b}$ https://vduedu                                                                                                    | J-my.sharepoint.com/:w:/r/personal/rita_m 🛛 💀 😭 🔍 Sear            | rch 👱 🔟 🗇 学                                      |  |  |  |
| 🌣 Most Visited 👖 Microsoft Office Home 🚦 webmail.vdu                                                                                                    | .lt 🔞 StudIS 🔘 LDAP - Duomenų keiti 🧲 ITPAGALBA 🍞 Slaptažodžio sa | avitarna 🔢 Irytas.lt / Naujienos 📎               |  |  |  |
| 🗰 Word Online   Rita Misiūnaitė + Documer                                                                                                    | nts recall-resend - Įrašyta                                       | 🖧 Bendrinti   Rita Misiūnaitė                    |  |  |  |
| FAILAS PAGRINDINIS ĮTERPIMAS PUSLAPIO MA                                                                                                    | KETAS PERŽIŪRA RODYMAS 🛛 Ką norite daryti                         | Svečias bendraautorius taip pat redaguoja 👻      |  |  |  |
| $\begin{array}{c c} & & & \\ & & \\ \hline \\ \hline \\ \hline \\ \hline \\ \hline \\ \hline \\ \\ \hline \\ \hline \\ \\ \hline \\ \\ \hline \\ \\ \hline \\ \\ \hline \\ \\ \hline \\ \\ \hline \\ \\ \hline \\ \\ \hline \\ \\ \hline \\ \\ \hline \\ \\ \hline \\ \hline \\ \\ \hline \\ \hline \\ \\ \hline \\ \hline \\ \\ \hline \\ \\ \hline \\ \\ \hline \\ \hline \\ \\ \hline \\ \hline \\ \hline \\ \\ \hline \\ \hline \hline \\ \hline \\ \hline \\ \hline \\ \hline \hline \\ \hline \hline \\ \\$ | A <sup>*</sup> ♦ \E • \E • \E • \E • \E • \E • \E • \E            | AaBbCc AaBb( P<br>1 antrašté 2 antrašté ab<br>ac |  |  |  |
| Anuliuoti Mainų sritis Šriftas                                                                                                    | Pastraipa 🛛                                                       | liai 🗔 Redagavimas 🔨                             |  |  |  |
| <ul> <li>Svečias bendraautorius</li> <li>In the folder pane, choose the Sent Items folder and</li> <li>Open the message that you want to recall. You must double-click to open the message. Selecting the message so it appears in the reading pane won't allow you to recall the message.</li> <li>Under the Message tab, choose Actions &gt; Recall This Message.</li> </ul>                                                                                                    |                                                                   |                                                  |  |  |  |
| 1 PUSLAPIS IŠ 4 ŽODŽIŲ: 875 LIETUVIŲ                                                                                                    |                                                                   | 100%                                             |  |  |  |

Svečio, su kuriuo bendrinamas failas, redaguojamo lango pavyzdys:

|               | 🕑 Mail - vardukas.pavarduk 🗙 🕎 recall-resend.docx 🛛 🗙 🔛                                                                                                    |                                                                                                    |                                                   |                       |                                                       |                     |                     |
|---------------|----------------------------------------------------------------------------------------------------|----------------------------------------------------------------------------------------------------|---------------------------------------------------|-----------------------|-------------------------------------------------------|---------------------|---------------------|
| $\leftarrow$  | C 🔒                                                                                                    | Secure   https://vduedu-my.sharepoint.co                                                                                                    | om/:w:/r/personal/rita_misiunaite_vd              | u_lt/_layouts/15/     | /WopiFrame.aspx?sourcedoc=%7B                         | 6f214b06-97fd-4     | 67d 🕁 :             |
| 🔛 Ap          | ps 📕 web                                                                                                    | mail.vdu.lt 🧲 ITPAGALBA 🗋 StudIS 🔢                                                                                                    | Irytas.lt / Naujienos 卫 DELFI Žinios - Pa         | <b>igr</b> inc        |                                                       |                     |                     |
| w             | W Word Online recall-resend - Saving Sign in                                                                                                    |                                                                                                    |                                                   |                       |                                                       |                     |                     |
| FILE          | HOME                                                                                                    | INSERT PAGE LAYOUT REVIEW                                                                                                    | VIEW Q Tell me what you want to d                 | o                     |                                                       | 🛃 Rita Misiūnait    | è is also editing 🔻 |
| <b>5</b><br>? | Paste                                                                                                    | Calibri (Body)       -       12       -       A <sup>*</sup> A <sup>*</sup> ♦         B       I       U       abe       x <sub>2</sub> x <sup>2</sup> a <sup>*</sup> / <sub>2</sub> -       - | E * <mark>E *</mark> 短* 卷 원 제 제<br>를 통 통 을 열 않 평* | AaBbCc A<br>Normal No | AaBbCc AaBbCc AaBbC<br>lo Spacing Heading 1 Heading 2 | AaBbCc<br>Heading 3 | ک<br>عفر            |
| Undo          | Clipboard                                                                                                    | Font                                                                                                    | Paragraph 🛛                                       |                       | Styles                                                | La la               | Editing             |
| 4             | <ul> <li>Rita Misiunaité         <ol> <li>Rita Misiunaité             <ol> <li>n the folder pane, choose the Sent Items folder and,</li> <li>Open the message that you want to recall. You must double-click to open the message. Selecting the message so it appears in the reading pane won't allow you to recall the message.</li> <li>Under the Message tab, choose Actions &gt; Recall This Message.</li> </ol> </li> </ol></li></ul> |                                                                                                    |                                                   |                       |                                                       |                     |                     |
| PAGE 1        | PAGE 1 OF 4 875 WORDS LITHUANIAN 100% HELP IMPROVE OFFICE                                                                                                    |                                                                                                    |                                                   |                       |                                                       |                     |                     |

# 5. Apklausos kūrimas

OneDrive turi įrankį Apklausos kūrimas. Norėdami sukurti apklausą rinkitės Nujas -> "Forms", skirtos "Excel":

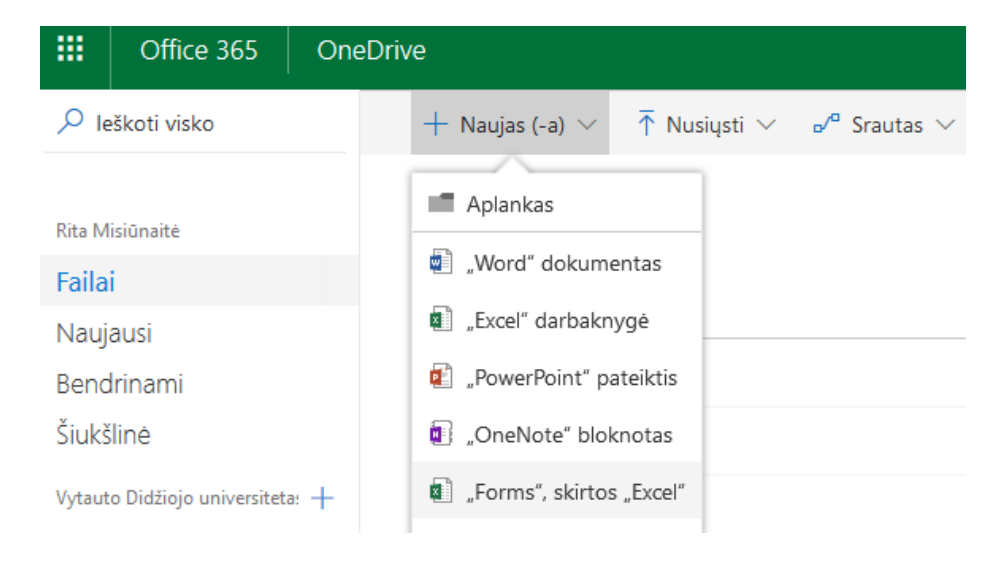

Atsivers langas, kuriame įveskite failo pavadinimą (surinktų duomenų saugojimo failas) ir rinkitės Kurti:

| "Forms", skirtos "Excel | "   | ×     |
|-------------------------|-----|-------|
| apklausa                |     | .xlsx |
|                         | Kur | ti    |
|                         |     |       |

Atsivers apklausos redagavimo langas. Jame įveskite klausimus:

| Questions<br>apklausa                                                | Responses                                            |
|----------------------------------------------------------------------|------------------------------------------------------|
| 1. Pažvmėkite kurį kandidatą renkate ?                               | Ē Ē ↑ ↓                                              |
| <ul> <li>Vardukas Pavardukas</li> <li>Vardaitė Pavardaitė</li> </ul> |                                                      |
| + Add option Add "Other" option                                      | Multiple answers Required ····                       |
| + Add question Užpildžius visą apklausą spauskite mygtuką - Jun      | ms bus parodoma kaip apklausa atrodys jos dalyviams. |

Jei nieko redaguoti nebereikia spauskite mygtuką **Share**. Atsivers langas su nuoroda. Norėdami apklausa pasidalinti su kitais turite nukopijuoti nuorodą ir nusiusti norimiems dalyviams:

|                                                                 | Preview 🔊 Theme Share …                                                                     |
|-----------------------------------------------------------------|---------------------------------------------------------------------------------------------|
| Questions                                                       | Send and collect responses                                                                  |
| apklausa                                                        | Only people in my organization can respond v<br>https://forms.office.com/Pages/Respons Copy |
| 1. Pažymėkite kurį kandidatą renkate ?<br>O Vardukas Pavardukas | Share as a template                                                                         |
| Vardaité Pavardaité                                             | + Get a link to duplicate Share to collaborate                                              |
|                                                                 | + Get a link to view and edit                                                               |

Apklausos rezultatai bus matomi **OneDrive** pagrindiniame lange esančiame **Excel** faile, kurio pavadinimą įvedėte pirmame punkte. Taip pat rezultatus galite matyti apklausų kūrimo lange pasirinkę **Responses**.

# 6. Kalbos ir regiono keitimas

Norėdami pakeisti **OneDrive** ir kitų **Office 365** aplikacijų kalbą spustelėkite pele **Office 365** užrašą, toliau - ant savo pavardės ir **My profile**:

| <br>Office 365               | 🗘 🚳 ? Rita Misiūnaitė 🚮 |
|------------------------------|-------------------------|
| Good afternoon               | Search online documents |
| Apps                         | Install Office apps $$  |
| 02 Outlook 🏠 OneDrive 💽 Word | X Excel                 |

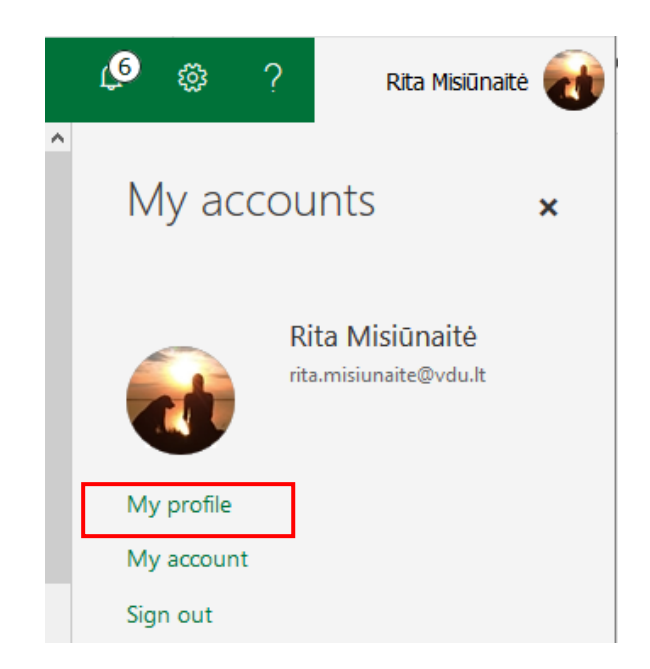

#### Toliau - Atnaujinti profilį:

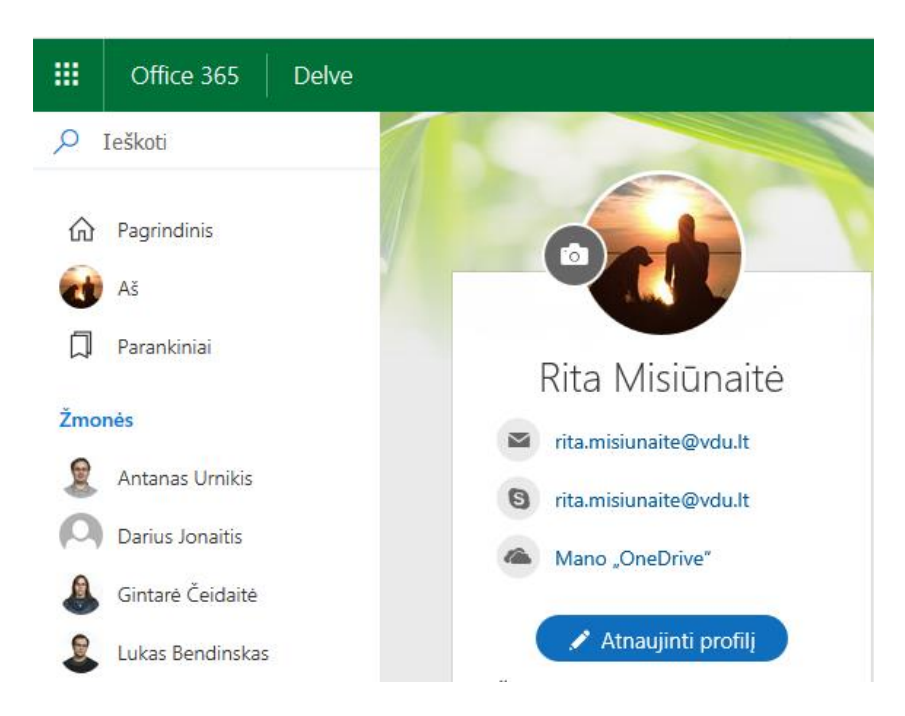

Toliau - Kaip pasirinkti kalbą ir regioninius nustatymus ?

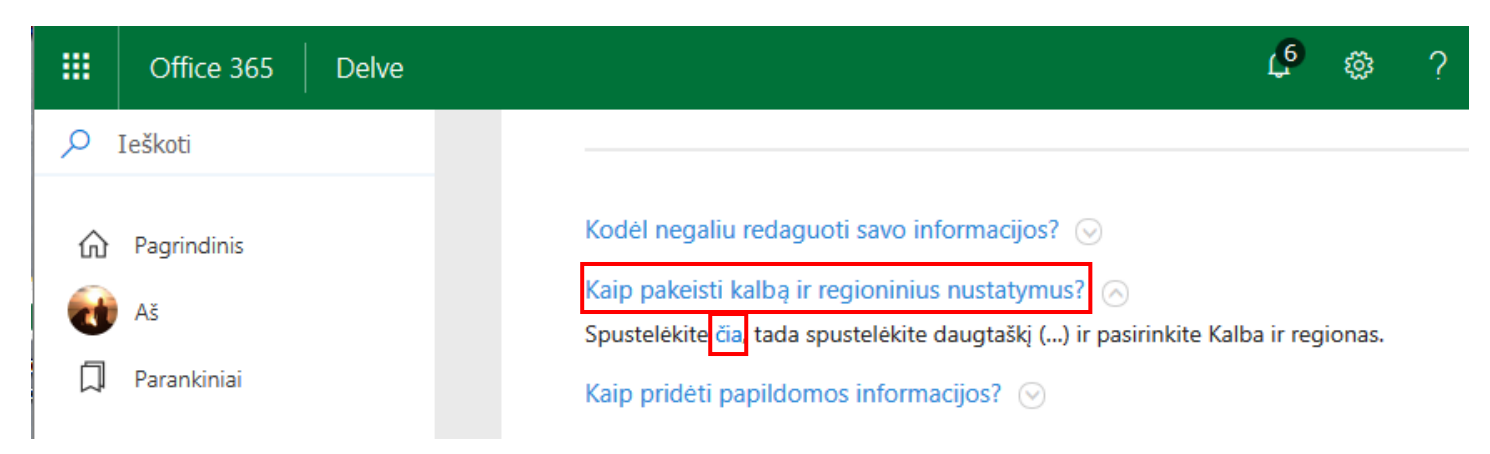

Spustelėkite ant ženklo "trys taškeliai" (...) ir rinkitės Kalba ir regionas:

|                               | Office 365                                                      | SharePoint                         |                                                                                                    | Q                 | ŝ                                 | ? | Rita Misiūnaitė 🛛 🔐 |  |  |  |  |
|-------------------------------|-----------------------------------------------------------------|------------------------------------|----------------------------------------------------------------------------------------------------|-------------------|-----------------------------------|---|---------------------|--|--|--|--|
| NARŠYMAS                      |                                                                 |                                    |                                                                                                    |                   |                                   |   |                     |  |  |  |  |
| Redaguoti išsamią informaciją |                                                                 |                                    |                                                                                                    |                   |                                   |   |                     |  |  |  |  |
| Apie                          | mane                                                            |                                    |                                                                                                    |                   |                                   |   |                     |  |  |  |  |
| Žmor                          | iés                                                             | Tam tikrą informaciją, pavyzdžiui, | Tam tikrą informaciją, pavyzdžiui, jūsų vardą ir pareigas, gali pateikti IT arba žmogiškųjų išteklių skyrius. Jei norite atnaujinti tuos |                   |                                   |   |                     |  |  |  |  |
| Interneto dienoraštis         |                                                                 | duomenis, kreipkitės į juos arba s | duomenis, kreipkitės į juos arba savo administratorių.                                                                                   |                   |                                   |   |                     |  |  |  |  |
| Taiko                         | mosios programos                                                |                                    |                                                                                                    |                   |                                   |   |                     |  |  |  |  |
| Nauja                         | iusia                                                           | Pagrindinė informacija             | Pagrindinė informacija Kontaktinė informacija Išsami informacija                                                                         |                   |                                   |   |                     |  |  |  |  |
| u:<br>tF<br>88                | serActivityFeedHidder<br>4387007-BE61-432F-<br>3DB-85E6B9679E4B | s<br>Vardas Rita Mis               | Naujienų inform<br>parametrai                                                                                                    | acijos santrauko  | is santraukos is gali tai matyti? |   |                     |  |  |  |  |
|                               |                                                                 |                                    | Kalba ir regiona                                                                                                    | Kalba ir regionas |                                   |   |                     |  |  |  |  |
| R R                           | EDAGUOTI SAITUS                                                 | Apie mane                          |                                                                                                    |                   | 1                                 | i |                     |  |  |  |  |
|                               |                                                                 |                                    |                                                                                                    | Kalba ir regionas |                                   |   |                     |  |  |  |  |

# Nustatykite reikiamą kalbą ir lango apačioje spauskite Įrašyti viską ir uždaryti

|                                                                                                    | Office 365 Sh | arePoint                                                                                                    |                             | Q       | ŝ | ? | Rita Misiūnaitė |  |  |     |                 |
|----------------------------------------------------------------------------------------------------|---------------|----------------------------------------------------------------------------------------------------|-----------------------------|---------|---|---|-----------------|--|--|-----|-----------------|
| NARŠYMAS                                                                                                    |               |                                                                                                    |                             |         |   |   |                 |  |  |     |                 |
| leško<br>Apie I                                                                                                    | ti viską 👻 🔎  | Redaguoti išsamią informaciją                                                                                                    |                             |         |   |   |                 |  |  |     |                 |
| Žmonės<br>Interneto dienoraštis<br>Taikomosios programos<br>Naujausia<br>userActivityFeedHiddenLis<br>tF4387007-BE61-432F-<br>8BDB-85E689679E4B |               | Tam tikrą informaciją, pavyzdžiui, jūsų vardą ir pareigas, gali pateikti IT arba žmogiškųjų išteklių skyrius. Jei norite atnaujinti tuos<br>duomenis, kreipkitės į juos arba savo administratorių. |                             |         |   |   |                 |  |  |     |                 |
|                                                                                                    |               | Pagrindinė informacija Kontaktinė informacija <b>Kalba ir regionas …</b><br>Kas gali tai matyti?                                                                                                   |                             |         |   |   |                 |  |  |     |                 |
|                                                                                                    |               |                                                                                                    |                             |         |   |   |                 |  |  | ₽ R | EDAGUOTI SAITUS |
|                                                                                                    |               |                                                                                                    | Pasirinkite naują kalbą 🗸 🗸 | Pridéti |   |   |                 |  |  |     |                 |